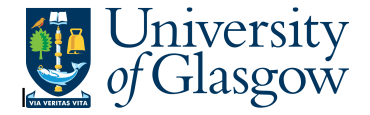

## WEB- Requisition by Sub-Project Approver

In the Agresso Website there exists an enquiry to allows the Sub-Project Approver to check all requisitions raised against the Sub-Project they approved on. This information will allow the user to locate the requisition details including the Purchase Order number.

## To open the specific Enquiries go to:

| enu             |                                      |  |  |
|-----------------|--------------------------------------|--|--|
|                 | Global reports                       |  |  |
| Your employment | 01-Purchase Order Details            |  |  |
| Procurement     | 001-Requisition Workflow Approval    |  |  |
|                 | All requisitions-Version2            |  |  |
| Reports         | COM2 - Purchase Order Commitment     |  |  |
| •               | GRN Workflow Enquiry                 |  |  |
|                 | Goods Receipt Details                |  |  |
|                 | IR1 Invoice Registration             |  |  |
|                 | Outstanding Invoices Workflow Enquir |  |  |
|                 | PO 1A-Open Purchase Orders (WEB)     |  |  |
|                 | Substitute Enquiry                   |  |  |
|                 | Q Supplier Query                     |  |  |
|                 | Supplier Query - Approved Suppliers  |  |  |

01- Purchase Order Details

1. The following screen will be displayed:

## Agresso Enquiries

~ .

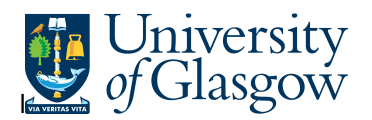

| ☆ Selection criteria      |        |     |  |
|---------------------------|--------|-----|--|
| Requisition like          |        |     |  |
| Purchase order like       |        |     |  |
| Requested by (T) like     |        |     |  |
| Costc like                |        |     |  |
| Sub-Project like          |        |     |  |
| Sub-Project/Approver like | 999999 |     |  |
| ID1 like                  | C1     |     |  |
| ID2 like                  | BF     |     |  |
| Company like              | P1     |     |  |
| Period between            |        | and |  |

- Search against any of the fields within this pane by entering the details in the relevant field and clicking the search icon
- 2. The results will then appear depending on the search criteria *N.B If no results will be shown please check the search criteria entered or you may not have access to the results.*

| Results |           |                     |                   |                     |          |             |        |                     |         |      |  |
|---------|-----------|---------------------|-------------------|---------------------|----------|-------------|--------|---------------------|---------|------|--|
| Search  |           | Detail level All le |                   | evels 🗸             | ]        |             |        |                     |         |      |  |
| Copy to | clipboard | Rows                | per 50<br>bage    | ~                   | l        |             |        |                     |         |      |  |
| #       | Requisit  | tion                | Purchase<br>order | Requested by<br>(T) | Costc    | Sub-Project | SuppID | SuppID<br>(T)       | Product |      |  |
|         |           |                     |                   |                     |          |             |        |                     |         |      |  |
| 1       | 267       | 3969                | 164287            | 3 Ian Brown         | 90206000 | 141744-01   | 14189  | OFFICE DEPOT UK LTD | STA5    | Offi |  |
| 2       | 267       | 3969                | 164287            | 3 Ian Brown         | 90206000 | 141744-01   | 14189  | OFFICE DEPOT UK LTD | STA5    | Pos  |  |
| Ξ Σ1    |           |                     | 164287            | 3                   |          |             |        |                     |         |      |  |
| Σ       |           |                     |                   |                     |          |             |        |                     |         |      |  |

3. If you are having any problems running this enquiry, please e-mail the Agresso support desk: fnsup@glasgow.ac.uk